教你如何利用Excel快速进行财务分析?注册税务师考试 PDF转 换可能丢失图片或格式,建议阅读原文

https://www.100test.com/kao\_ti2020/645/2021\_2022\_\_E6\_95\_99\_E 4\_BD\_A0\_E5\_A6\_82\_E4\_c46\_645642.htm id="koie" class="zffg"> 目前,在进行财务分析时,财务人员多数都是利用手工计算 财务指标,其计算工作量较大。另外,企业都是按照上级要 求计算财务指标,很少有自行设计的,因而很难更全面更系 统地进行财务分析,难以充分发挥本身的积极性和主动性, 不利于管理水平的提高。一些已实现会计电算化的企业,其 会计软件中可能有一些可自动生成的财务分析指标。但这些 指标如果不能增加或修改,往往就难以充分满足企业各种不 同的需要。针对上述存在的问题, 笔者主张利用Excel(电子 表格)进行分析,其优点是分析方法不限、分析指标不限、 分析内容不限,具体操作步骤如下: 第一步:设计报表格式 设计报表格式要以现行财务报表为基础,然后在项目上进行 一些必要的调整,如增加变动成本、贡献毛益、固定成本、 税息前利润、速动资产、长期资产等项目。需要注意,如果 采用自动填列财务数据的方法,调整的项目必须列于会计软 件或Excel模板提供的报表之下,以免自动填列财务数据时对 不上行次。 第二步:针对主栏, 增设必要栏目增设栏目包括 本期数栏、上期数或计划数栏、行业平均数栏、比较栏。比 较栏可分绝对数与相对数,即差额和百分比。当然,为了清 晰起见,栏目也不要设置过多,可以将不同的比较内容置于 同一工作簿的不同工作表中。 第三步:针对主栏,确定分析 指标在这一步,首先要注意指标的内容,可以根据企业的具 体需要确定。如经济效益综合指标体系、杜邦财务分析体系

、破产测试比率体系,另外可以考虑增加利息保证倍数、现 金比率、固定比率、固定长期适合率等指标。其次应注意指 标的位置,必须是在给定的报表格式之下。在确定分析指标 时,要遵循以下原则:要根据各种分析目的确定指标:分析 指标应与国际接轨,如美国邓氏公司的14种比率,美国《报 表研究》年刊中登载的11种比率,再如国际著名评估机构的 评估指标,都可纳入其中;不仅要考虑目前需要,而且要考 虑未来需要,在财务指标上也应顺应时代进行创新;为了避 免未来损失,一方面应该尽可能将需要的指标纳入其中,另 一方面指标不能太多太滥,以免喧宾夺主。第四步:录入计 算公式要迅速、及时地计算财务指标,就要事先将每个计算 公式录入到某一个单元格中。这里需要注意两个问题:一是 公式的位置,必须与要计算的指标在同一行;二是公式的写 法,如果引用其他单元格的资料要用该单元格的地址来表示 ,至于用绝对单元格还是用相对单元格则视需要而定,一般 说来用相对单元格即可。 第五步:填列财务数据填列报表数 据有两种方法,即手工录入和自动生成。其中自动生成又分 两种情况,一是利用电算会计报表,其基本作法是:首先调 出电算会计报表文件,然后另存为".Excel"文件,接着保存 、关闭,最后再用Excel调出所另存的文件即可。二是利用数 据库,其基本作法是:首先在Excel下调出数据库文件,然后 输入分析内容,最后另存下来。需要说明的是,在Excel程序 中,一般装有工业、商业、旅游业、运输业、金融业等几个 行业财务报表模板,具体包括资产负债表、损益表、利润分 配表、财务状况变动表。如果手工输入,应该先打开某报表 模板,然后录入原始数据,生成报表后,再复制到分析文件

中。这种方法的特点是无需计算流动资产、固定资产净值、 资产总值、负债总额等合计栏,由系统自动生成。但是由于 财务状况变动表已被现金流量表所取代,故现金流量表需自 行编制或自制模板。如果是施工、房地产、外商投资等企业

,由于系统未提供各种报表模板,企业只能自制。 第六步: 生成分析结果当完成了上述步骤后,各分析指标的结果就自 动生成了。如果为了直观,还可以将结构分析、趋势分析的 结果在图表中反映出来。来源:www.examda.com来源

:www.100test.com来源:考试大的美女编辑们www.

E xamda.CoM考试就到百考试题 第七步:采取保护措施为了 防止已输入单元格中的公式被误删、误改,或人为篡改,为 了防止报表数据的泄密和修改,同时为了工作表下次继续使 用,可以将分析表的格式即各项目单元格和带有公式的单元 格设定密码保护,还可将公式予以隐藏。具体做法是:首先 ,将某些单元格(主栏项目和宾栏项目之外而又不带有公式 的单元格)排除在保护范围之外,即在"格式单元格保护" 中对上述单元格不选择为"锁定";然后,再对拟保护的带 有公式的单元格设定为"锁定"、"隐藏",方法同上;最 后,再对工作表进行保护,即在"工具保护保护工作表"中 选定对话框的"内容"等项,然后设定密码,这样就实现了 保护。当下次使用时,必须输入密码才能打开。当然,对整 个分析文件还可设定打开口令和修改权口令保护。需要注意 的是,如果原来设计的栏次、指标不敷应用,则可对财务报 表进行调整,增加主栏或增加宾栏,追加分析项目。但设定 保护后,必须撤销对工作表的保护,才能修改,修改后应对 文件重新命名。 编辑特别推荐: 2009年全国注册税务师考试 查分 2009年全国注册税务师考试考后答案交流区 2010年注册 税务师考前网上辅导全面招生 注册税务师考试税法复习技巧 篇 注册税务师考试答题技巧全面梳理知识点 100Test 下载频道 开通,各类考试题目直接下载。详细请访问 www.100test.com